### **FR** Recommandations sur diagnostic Lave-Vaisselle BSH\_MAI 2018

#### Programme Test

Tous les Lave-vaisselle BSH possèdent un accès à un programme test permettant de visualiser les derniers codes défauts.

Avant toute intervention il est impératif de lire ces codes défauts pour identifier la ou les pannes d'origine.

A titre d'exemple ces informations pour lancer ces programmes tests ont été reprises pour la gamme GV640-GV642 dans notre livret Formations Techniques dont vous trouverez un extrait ci-après.

Si nécessaire vous pouvez en complément contacter notre assistance technique : 0899.70.55.50

#### A titre d'exemple E15/E09

Avant le remplacement de la pompe de cyclage, effectuer impérativement le programme test afin de lire le ou les codes défauts enregistrés par le module de puissance.

Si un code défaut supplémentaire E15 est lu (fuite) ce défaut de fuite peut éventuellement venir du bol de fond de cuve (uniquement sur modèle avec cuve tout inox).

Effectuer la recherche de fuite et si celle-ci vient bien du bol de fond de cuve sur modèle avec cuve tout inox, un kit est disponible sous la référence : 12005744 avec notice de montage.

Dans tous les cas avant tout remplacement de la pompe de cyclage, bien vérifier si des traces de fuite sont visibles et si un défaut E15 a été enregistré.

Suite à E15, l'eau de la fuite (extérieure à la pompe) s'infiltre dans la pompe.

Puis le consommateur lance un nouveau programme. Un court-circuit au niveau de la pompe est généré, ce qui déclenche E09.

Comme l'affichage n'indique que le dernier code erreur (dans notre cas E09), le technicien conclut que la pompe est la cause. A savoir que le technicien doit lancer **le programme test** où il verra qu'il y avait E15.

Ainsi la nouvelle pompe remplacée fonctionne quelques jours puis à nouveau se met en courtcircuit par ce que la fuite initiale n'a toujours pas été résolue.

Exemple de traces d'eau sous la résistance venant de l'extérieur de la pompe

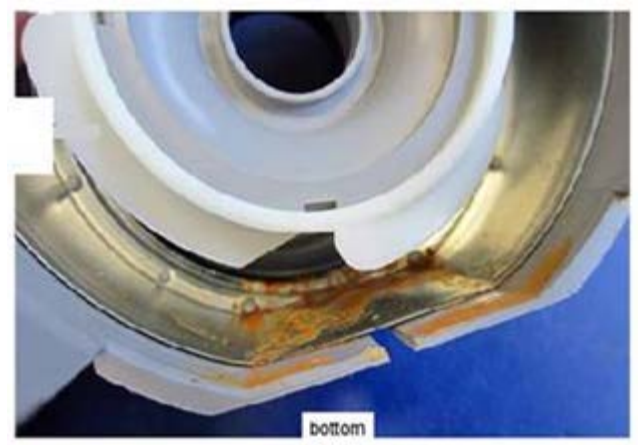

### Lave-vaisselle – LV1

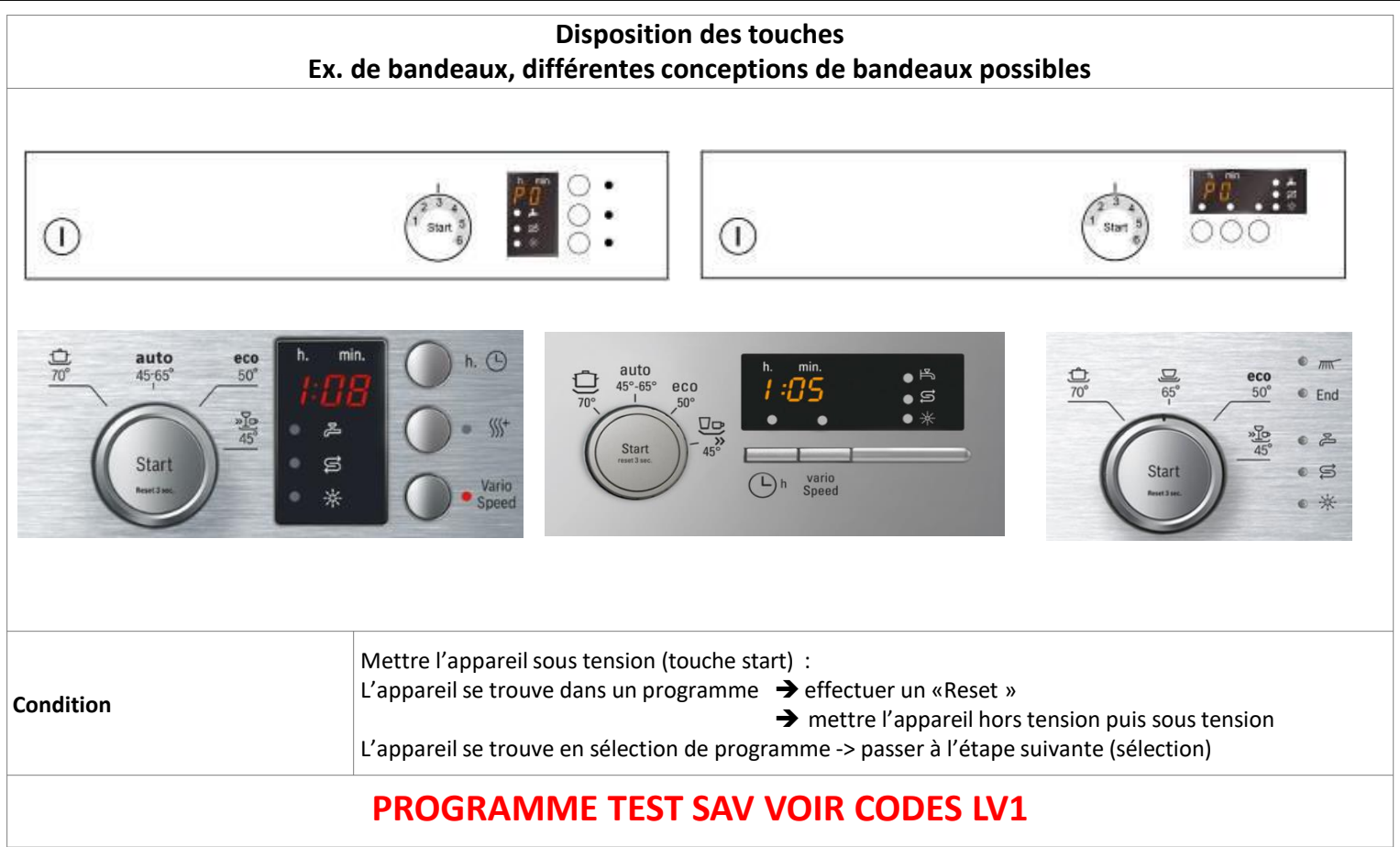

### Lave-vaisselle – Programmes test – LV1

| Sélection                                                                                                    | L1       | L2  | L3 | Activation – Remarque – Affichage - LV1                                                                                                    |
|----------------------------------------------------------------------------------------------------|----------|-----|----|----------------------------------------------------------------------------------------------------|
| $ \begin{bmatrix} 1 \\ 1 \\ 2 \end{bmatrix} \begin{bmatrix} 1 \\ 1 \\ 2 \\ 3 \end{bmatrix} \begin{bmatrix} 1 \\ 1 \\ 2 \\ 4 \end{bmatrix} $                                                                                                    | m        | End | -  | Position «Start » pour appareils avec sérigraphie des programmes sur le bandeau<br>2ème programme si 2, 3 et 4 programmes<br>3ème programme si 5 et 6 programmes                                                                                          |
| $ \begin{array}{c} \mathbf{I} \\ \mathbf{I} \\ \mathbf$ | 0        |     | ** | Tourner le sélecteur de la position « Start » de 4 positions vers la droite<br>→ Maintenir la touche « Start »<br>→ Activer « l'interrupteur principal »<br>Lorsque P0 s'affiche (selon l'appareil) :<br>→ Relâcher les touches<br>→ Relâcher les touches |
| Sélection                                                                                                    |          |     | *  | <b>P0 P7 s'affiche</b> : tourner le sélecteur rotatif dans le sens horaire jusqu'au programme souhaité                                                                                                    |
|                                                                                                    | 0        |     | *  | PO Mémoire de défauts                                                                                                    |
|                                                                                                    | 0        | 0   | *  | P1 Programme test SAV                                                                                                    |
|                                                                                                    | 0        | 0   |    | P2 Ne concerne pas le SAV                                                                                                    |
|                                                                                                    | 0        | •   | 0  | P3 Ne concerne pas le SAV                                                                                                    |
|                                                                                                    | 0        | ٠   |    | P4 Ne concerne pas le SAV                                                                                                    |
|                                                                                                    | •        | 0   |    | P5 Ne concerne pas le SAV                                                                                                    |
|                                                                                                    |          |     | 0  | P6 Ne concerne pas le SAV                                                                                                    |
|                                                                                                    |          |     |    | P7 Programme démo                                                                                                    |
|                                                                                                    | 0        | •   | *  | P0 s'affiche – Activer : appuyer sur la touche «start »                                                                                                    |
| Lire la mémoire des défauts                                                                                                    |          | 1   | 1  | <ul> <li>C:00C:07 s'affiche : tourner le sélecteur rotatif d'une position dans le sens horaire,</li> <li>Le code défaut s'affiche pendant env. 1 sec</li> <li>E:00E:32 s'affiche : le code défaut s'affiche ensuite</li> </ul>                            |
|                                                                                                    | Variable |     | е  | Le code défaut s'affiche par le clignotement rapide des LED LA, L2, L3. Le défaut le plus important du dernier cycle s'affiche,                                                                                                    |

O LED éteinte - • LED allumée - \* LED clignote lent - \* LED clignote rapidement

### Lave-vaisselle - Programmes test – LV1

| Sélection                               | L1 | L2  | L3 | Activation – Remarque – Affichage LV1                                                                                                    |
|-----------------------------------------|----|-----|----|----------------------------------------------------------------------------------------------------|
|                                         | π  | End | ł  |                                                                                                    |
| Programme test SAV                      | 0  | 0   | •  | <b>P1 s'affiche</b> : tourner le sélecteur rotatif dans le sens horaire pour sélectionner P1 ou jusqu'à ce que la LED L3 s'allume                                                           |
|                                         | •  | 0   | 0  | S:00S:xy s'affiche : Activer: appuyer sur la touche « Start »                                                                                                    |
| Sauter une étape de test                |    |     |    | S:00S:xy s'affiche : activer la touche « start »<br>Certaines étapes ne pourront pas être sautées.<br>Voir programme test.                                                                  |
| Interruption des<br>programmes spéciaux |    |     |    | Dans la mémoire de défauts (P0)<br>Mettre l'appareil hors tension avec l'interrupteur principal.                                                                                            |
|                                         | 0  | •   | 0  | Dans le programme test SAV (P1)<br><b>0:01 s'affiche :</b> maintenir la <b>touche « start »</b> pendant 3 secondes (Reset)<br>Mettre l'appareil hors tension avec l'interrupteur principal. |
|                                         | •  | •   | •  | Sélection : Porte fermée<br>Tourner le sélecteur rotatif dans le sens horaire pour sélectionner P7 ou jusqu'à ce que les<br>LEDS L1, L2, L3 s'allument                                      |
|                                         | •  | 0   | 0  | 1:23 s'affiche : Activer: appuyer sur la touche « Start »                                                                                                    |
|                                         | 0  | •   | 0  | 0:01 s'affiche : Activer <b>la touche « start »</b> pendant 3 secondes ou jusqu'à ce que la LED L2 s'allume                                                                                 |
|                                         | 0  | •   | 0  | Mettre l'appareil hors tension par l'interrupteur principal                                                                                                    |

O LED éteinte - ● LED allumée - \* LED clignote lent - \* LED clignote rapidement

### Lave-vaisselle – LV2

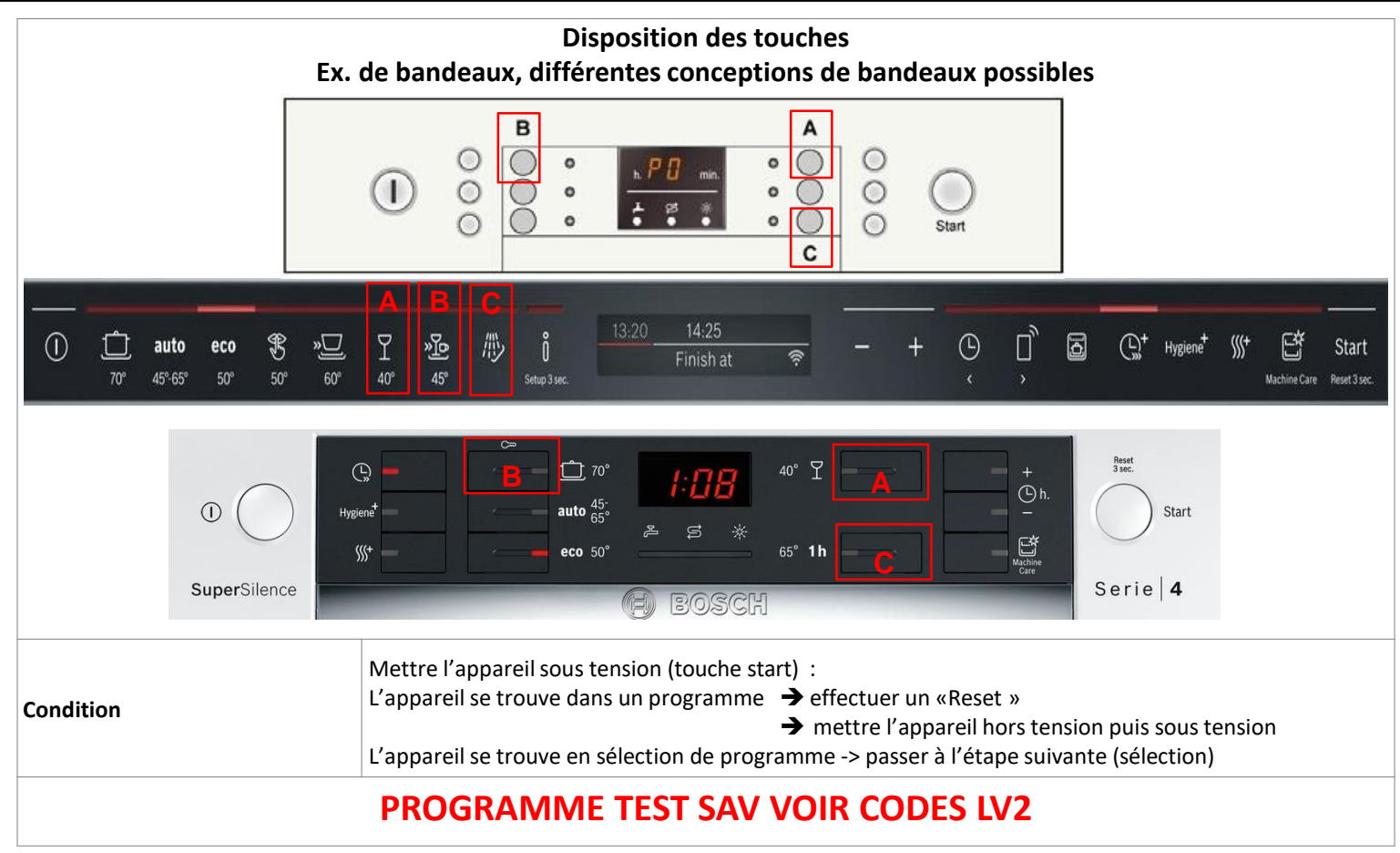

### Lave-vaisselle – Programmes test – LV2

| Fonction                         | Affichage                  | Remarque – LV2                                                                                                    |
|----------------------------------|----------------------------|----------------------------------------------------------------------------------------------------|
| Condition                        |                            | <ul> <li>Mettre l'appareil sous tension :</li> <li>L'appareil se trouve dans un programme : effectuer un « Reset », mettre l'appareil hors tension.</li> <li>L'appareil se trouve en sélection de programme : passer à l'étape suivante Lancer le programme SAV</li> <li>Mettre l'appareil hors tension.</li> </ul> |
| Lancer le programme SAV          | P0                         | Activer les touche « A » & « C » et allumer l'appareil<br>Relâcher toutes les touches lorsque P0 s'affiche                                                                                                    |
| Choix                            | P0<br>P1<br>P2-P6<br>P7    | Activer la <b>touche « B »</b> jusqu'à l'affichage du programme souhaité :<br>Mémoire de défauts<br>Programme test SAV<br>Ne concernent pas le SAV<br>Programme démo                                                                                                    |
| Lecture mémoire défauts          | P0                         | Confirmer le choix en activant la <b>touche « C »</b>                                                                                                    |
|                                  | C:00 - C:07<br>E:00 – E:XX | Numéro mémoire des défauts : maintenir la <b>touche « C »</b><br>Affichage code défaut : relâcher la <b>touche « C »</b>                                                                                                    |
| Programme test SAV<br>Choix      | P1                         | Activer la <b>touche « B »</b> jusqu'à ce que le programme P1 s'affiche.                                                                                                    |
|                                  | S:00 – S:XX                | Confirmer le choix en activant la <b>touche « C »</b><br>Appareils avec commande par le haut : fermer la porte.                                                                                                    |
| Sauter une étape du<br>programme |                            | Confirmer le choix en activant la <b>touche « B »</b><br>Certaines étapes ne pourront pas être sautées : voir programme SAV.<br>En cas de défaut, le code s'affiche automatiquement.                                                                                                    |

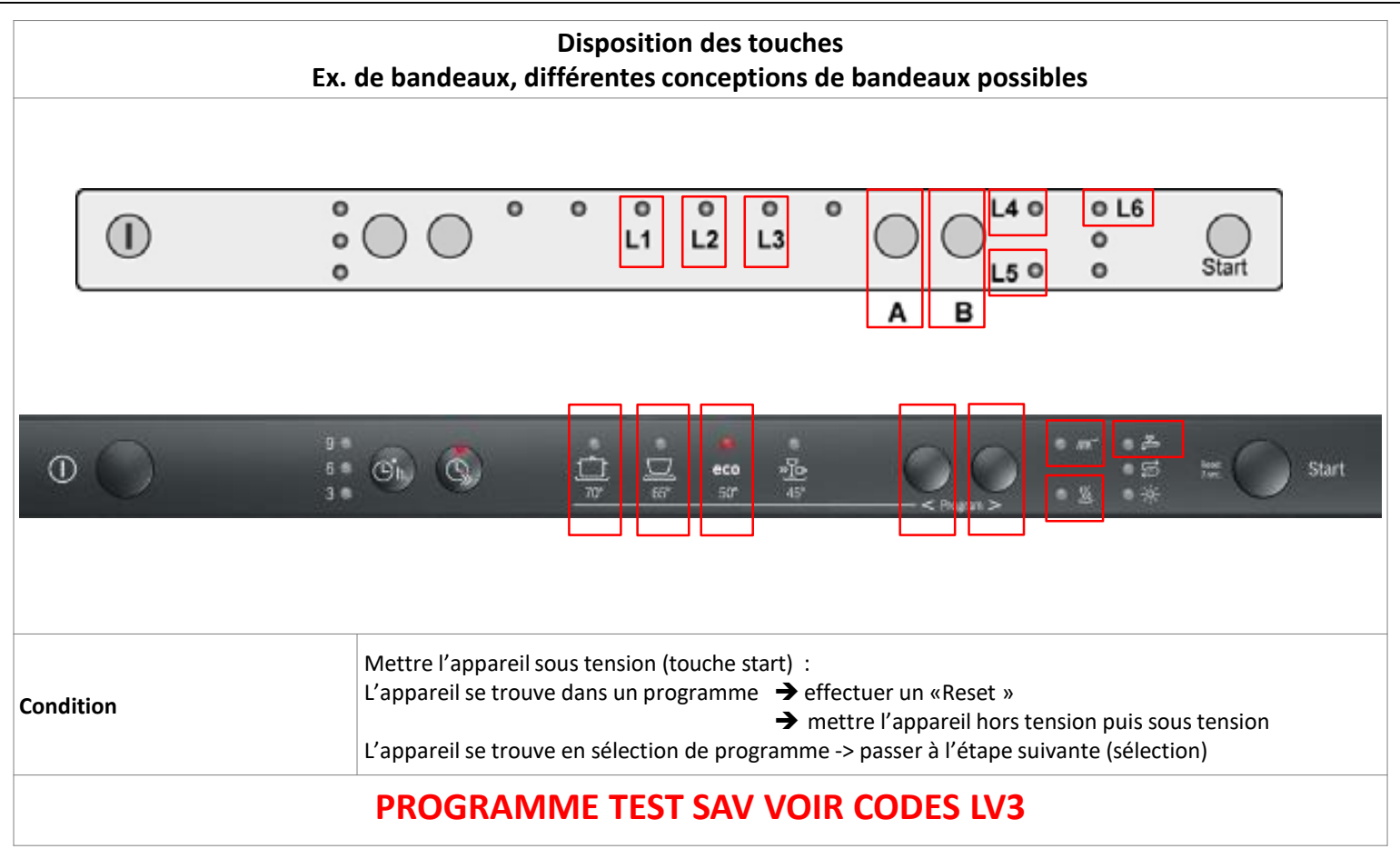

### Lave-vaisselle – Programmes test – LV3

| Sélection                   | L1       | L2  | L3        | Activation – Remarque – Affichage - LV3                                                                               |
|-----------------------------|----------|-----|-----------|----------------------------------------------------------------------------------------------------|
| O LED éteinte               |          | End |           | Mettre l'appareil sous tension :                                                                                      |
| ● LED allumée               |          |     |           | - L'appareil se trouve dans un programme : effectuer un « Reset », mettre l'appareil hors                             |
| ★ LED clignote              |          |     |           | tension.                                                                                                    |
|                             |          |     |           | - L'appareil se trouve en sélection de programme : passer à l'étape suivante Lancer le                                |
|                             |          |     |           | programme SAV                                                                                                    |
|                             |          |     |           | Mettre l'appareil hors tension.                                                                                       |
|                             |          |     |           | Maintenir les touches « A » & « B »                                                                                   |
|                             |          |     |           | Activer l'interrupteur principal                                                                                      |
|                             | 0        | *   |           | Relâcher les touches lorsque la LED L2 clignote & la LED L3 s'allume                                                  |
| Selection et choix          | 0        | *   | ٠         | Activer la touche « A » jusqu'à que le programme souhaité soit sélectionné                                            |
|                             | 0        | *   | ٠         | Mémoire de défauts                                                                                                    |
|                             |          | 0   | 0         | Programme test SAV                                                                                                    |
|                             | 0        |     | 0         | Ne concerne pas le SAV                                                                                                |
|                             |          |     | 0         | Ne concerne pas le SAV                                                                                                |
|                             | 0        | 0   | $\bullet$ | Ne concerne pas le SAV                                                                                                |
|                             |          | 0   | $\bullet$ | Ne concerne pas le SAV                                                                                                |
|                             | 0        |     | $\bullet$ | Ne concerne pas le SAV                                                                                                |
|                             |          |     |           | Programme démo                                                                                                    |
| Lire la mémoire des défauts | 0        | *   | $\bullet$ | Activer : appuyer sur la touche «Start » & « B »                                                                      |
|                             | Variable |     |           | Le défaut le plus important du dernier cycle s'affiche par le clignotement rapide des LED L4, L5, L6.                 |
| Programme test SAV          |          | 0   | 0         | Activer: appuyer sur la touche « B »et fermer la porte                                                                |
|                             | *        | 0   | 0         | Le programme test est actif                                                                                           |
| Sauter une étape de test    | *        | 0   | 0         | Ouvrir la porte, activer la touche « <b>A</b> »Certaines étapes ne pourront pas être sautées.<br>Voir programme test. |

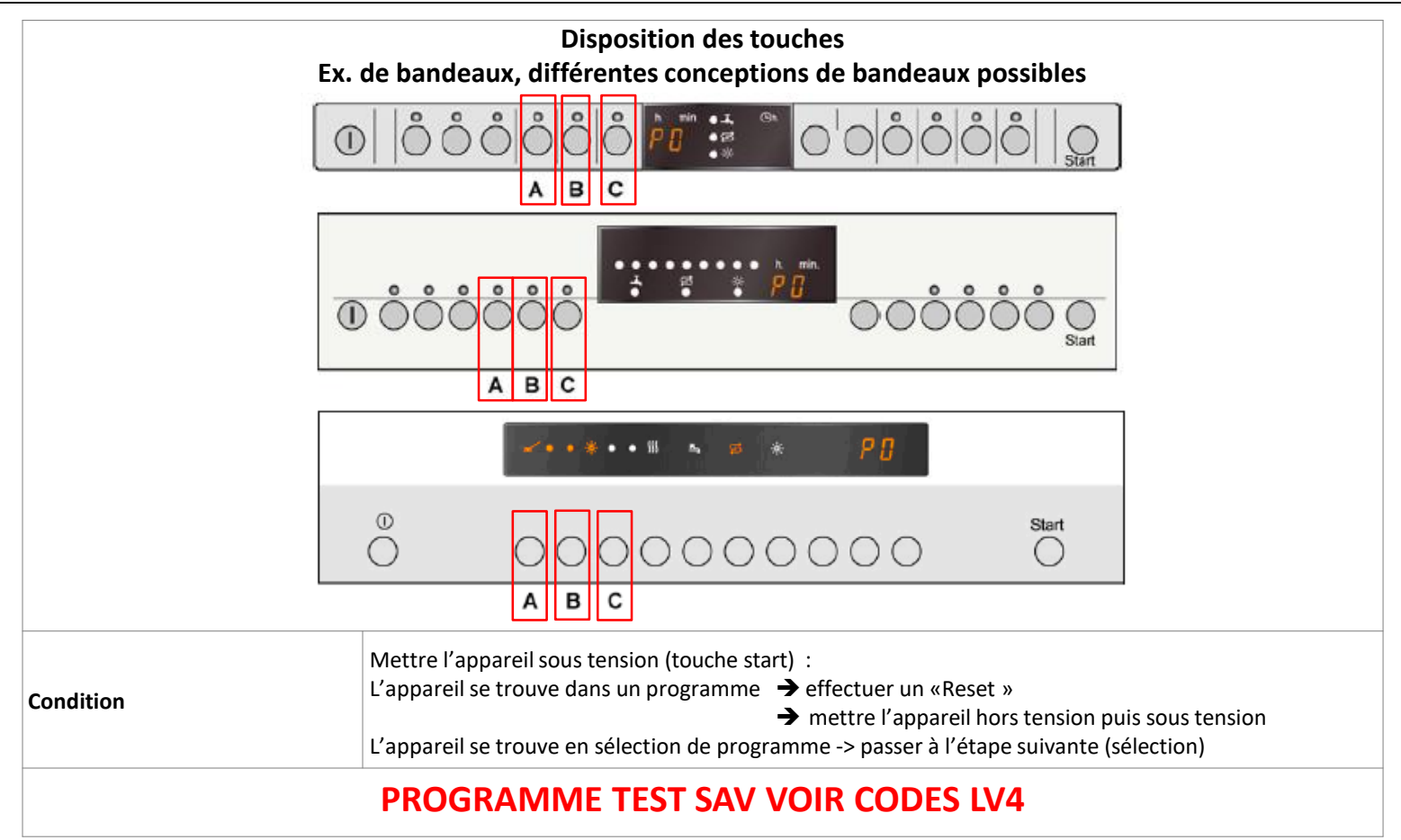

### Lave-vaisselle – Programmes test - LV4

| Fonction                         | Affichage   | Remarque – LV4                                                                          |
|----------------------------------|-------------|-----------------------------------------------------------------------------------------|
|                                  |             | Mettre l'appareil sous tension :                                                        |
|                                  |             | - L'appareil se trouve dans un programme : effectuer un 'Reset', mettre l'appareil hors |
| Condition                        |             | tension.                                                                                |
|                                  |             | - L'appareil se trouve en sélection de programme : passer à l'étape suivante Lancer le  |
|                                  |             | programme SAV                                                                           |
|                                  |             | Mettre l'appareil nors tension.                                                         |
| Lancer le programme SAV          | P0          | Activer les touche « B » & « C » et allumer l'appareil                                  |
|                                  |             | Relâcher toutes les touches lorsque P0 s'affiche                                        |
|                                  |             | Activer la touche « B » jusqu'à l'affichage du programme souhaité :                     |
| Choix                            | P0          | Mémoire de défauts                                                                      |
|                                  | P1          | Programme test SAV                                                                      |
|                                  | P2-P6       | Ne concernent pas le SAV                                                                |
|                                  | P7          | Programme démo                                                                          |
|                                  | P0          | Confirmer le choix en activant la touche « <b>C »</b>                                   |
|                                  |             |                                                                                         |
| Lecture mémoire défauts          | C:00 - C:07 | Numéro mémoire des défauts : maintenir la touche « <b>C »</b>                           |
|                                  | E:00 – E:XX | Affichage code défaut : relâcher la touche « C »                                        |
| Programme test SAV<br>Choix      | P1          | Activer la touche « <b>B</b> » jusqu'à ce que le programme P1 s'affiche.                |
|                                  | S-00 _ S-XX | Confirmer le choix en activant la touche « C »                                          |
|                                  | 5.00 - 5.77 | Appareils avec commande par le haut : fermer la porte.                                  |
| Sauter une étape du<br>programme |             | Confirmer le choix en activant la touche « B »                                          |
|                                  |             | Certaines étapes ne pourront pas être sautées : voir programme SAV.                     |
|                                  |             | En cas de défaut, le code s'affiche automatiquement.                                    |

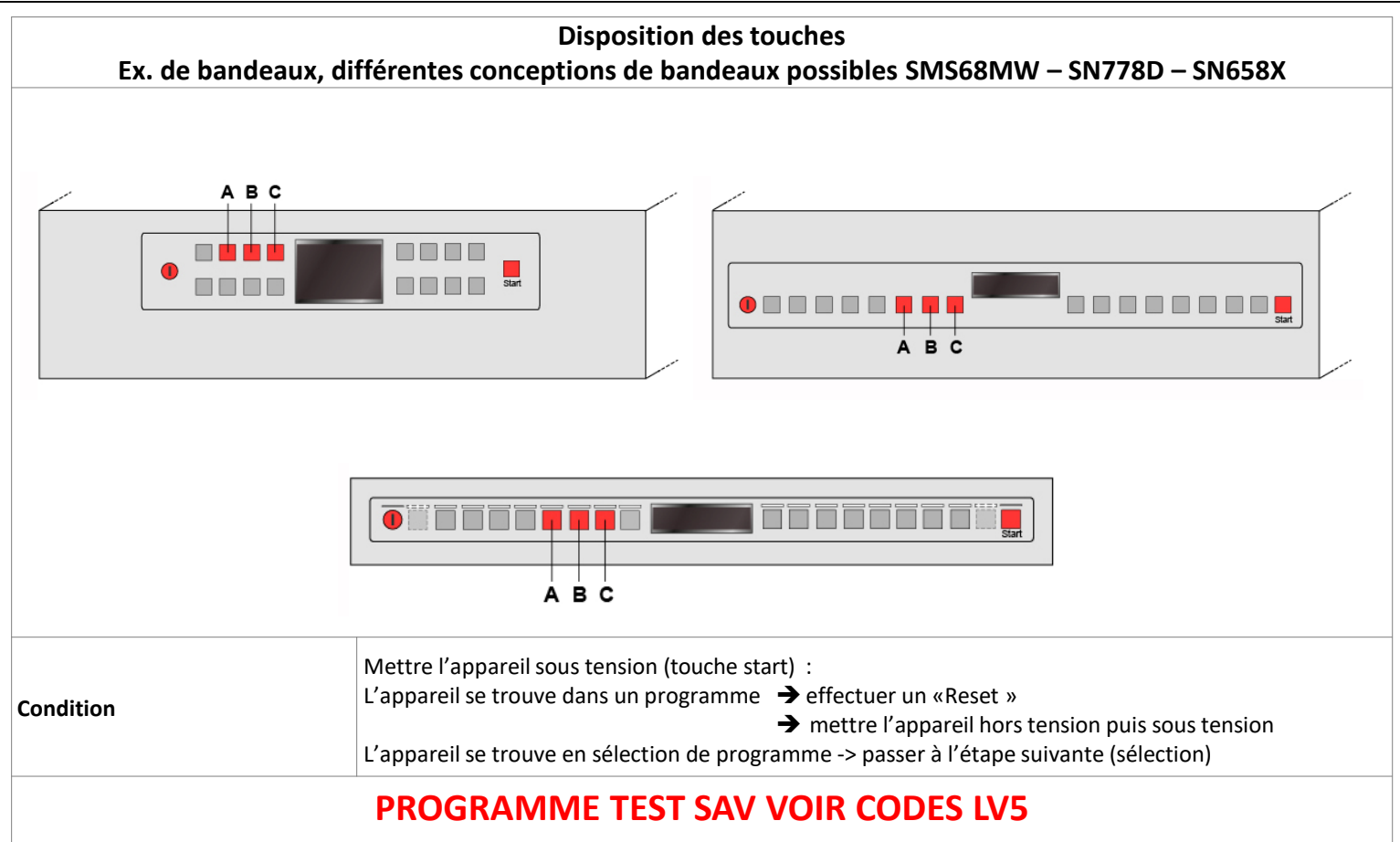

### Lave-vaisselle – Programmes test - LV5

| Fonction                         | Affichage                  | Remarque – LV5                                                                                                    |
|----------------------------------|----------------------------|----------------------------------------------------------------------------------------------------|
| Condition                        |                            | <ul> <li>Mettre l'appareil sous tension :</li> <li>L'appareil se trouve dans un programme : effectuer un 'Reset', mettre l'appareil hors tension.</li> <li>L'appareil se trouve en sélection de programme : passer à l'étape suivante Lancer le programme SAV<br/>Mettre l'appareil hors tension.</li> </ul> |
| Lancor lo programmo SAV          | PO sélection               | Activer les touche « B » & « C » et allumer l'appareil                                                                                                    |
|                                  | i o selection              | Relâcher toutes les touches lorsque P0 sélection s'affiche                                                                                                    |
|                                  |                            | Appuyer sur la touche « B » jusqu'à l'affichage du programme souhaité :                                                                                                    |
|                                  | P0                         | Mémoire de défauts                                                                                                    |
|                                  | P1                         | Programme test SAV                                                                                                    |
| Choix                            | P2-P6                      | Ne concernent pas le SAV                                                                                                    |
|                                  | P7                         | Programme démo (pas de commande, seul l'afficheur est alimenté)                                                                                                    |
|                                  | P8                         | Test des composants programme test de sécurité                                                                                                    |
|                                  | P9                         | Mode démo (commande possible, aucun composant alimenté)                                                                                                    |
|                                  | P0 / failure storage       | Confirmer le choix en activant la touche « C »                                                                                                    |
| Lecture mémoire défauts          | C:00 - C:07<br>E:00 - E:32 | Numéro mémoire des défauts : maintenir la touche « <b>B »</b><br>Affichage code défaut : relâcher la touche « <b>B »</b>                                                                                                    |
| Programme test SAV               | P1                         | Appuyer sur la touche « B » jusqu'à ce que l'afficheur indique P1 customer service.                                                                                                    |
| Choix                            |                            | Confirmer le choix en appuyant sur la touche « C »                                                                                                    |
| Sauter une étape du<br>programme | S:00 – S:xy                | Confirmer le choix en appuyant la <b>touche « B »</b><br>Certaines étapes ne pourront pas être sautées : voir programme SAV.<br>En cas de défaut, le code s'affiche automatiquement.                                                                                                    |
| Programme demo P7                | P7 / show room             | Appuyer sur la touche « B » jusqu'à ce que l'affichage indique P7/show room                                                                                                    |
| Programme test sécurité P8       | P8 / component test        | Appuyer sur la <b>touche « B »</b> jusqu'à ce que l'affichage indique P8 / component test<br>Appuyer sur la <b>touche « C » /</b> Appuyer sur la <b>touche « B »</b> toutes les étapes test ne peuvent pas être<br>sautées                                                                                   |
| Demo mode P9                     | P9 / demo mode             | Appuyer sur la <b>touche « B »</b> jusqu'à ce que l'affichage indique P9 / demo mode<br>Appuyer sur la <b>touche « C » /</b> Appuyer sur la <b>touche « B »</b>                                                                                                    |